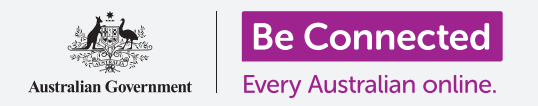

# Bảo mật và quyền riêng tư trên máy tính bảng Android

Bảo vệ máy tính bảng của quý vị bằng mã PIN và dấu vân tay của quý vị.

Mã PIN hoặc dấu vân tay có thể bảo vệ máy tính bảng Android của quý vị để giữ an toàn mọi dữ liệu cá nhân của quý vị. Một mã PIN hoặc dấu vân tay giống như một chiếc chìa khóa để mở máy tính bảng của quý vị. Khi máy tính bảng của quý vị bị khóa, không người nào khác có thể sử dụng nó.

Nếu đã tạo mã PIN trên máy tính bảng của mình, quý vị có thể làm theo hướng dẫn này để biết cách thay đổi mã PIN của mình.

## Quý vị sẽ cần những gì

Trước khi bắt đầu khoá học này, quý vị hãy kiểm tra xem máy tính bảng của quý vị đã được sạc đầy pin chưa và có hiển thị màn hình **Home** không. Phần mềm hệ điều hành của quý vị cũng cần phải được cập nhật đầy đủ.

Để kiểm tra xem phần mềm hệ thống của quý vị có cập nhật hay không, nhấn vào **Cài đặt**, sau đó là **Cập nhật phần mềm**. Tùy thuộc vào thiết bị của quý vị, sau đó quý vị có thể nhấn **Tải cài đặt thủ công** hoặc **Tải và cài đặt** để bắt đầu cập nhật. Máy tính bảng của quý vị sẽ khởi động lại khi cập nhật hoàn tất.

Chúng tôi khuyên quý vị chỉ sử dụng Wi-Fi nhà quý vị khi thực hiện các cập nhật này để lưu dữ liệu và bảo vệ quyền riêng tư của quý vị.

Lưu ý rằng, có nhiều thương hiệu máy tính bảng Android khác nhau, và tất cả đều làm mọi thứ hơi khác nhau. Một số màn hình trên máy tính bảng của quý vị có thể trông hơi khác so với màn hình trong hướng dẫn này, nhưng quý vị vẫn có thể làm theo.

#### Những bước đầu tiên

Tùy chọn bảo mật máy tính bảng của quý vị được kiểm soát từ ứng dụng **Cài đặt**. Để mở nó:

- 1. Vuốt từ bên dưới màn hình Home để hiển thị màn hình Ứng dụng. Quý vị sẽ nhìn thấy một loạt các biểu tượng.
- **2.** Tìm biểu tượng giống hình bánh răng cưa. Đây là biểu tượng **Cài đặt**. Nhấn vào nó.
- **3.** Khi ứng dụng **Cài đặt** được mở, tìm màn hình **Khóa** trong danh mục tuỳ chọn bên tay trái. Nhấn vào nó.

Nếu quý vị đã có mã PIN trên máy tính bảng, các bước tiếp theo tương tự như khi thay đổi mã PIN, vì vậy tốt nhất là làm theo như vậy.

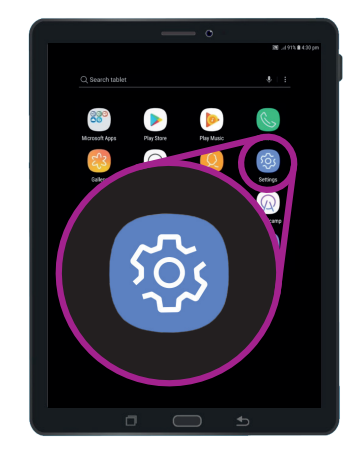

Bảo mật được kiểm soát bằng ứng dụng Cài đặt, trông giống hình bánh răng cưa

# Chọn loại khóa màn hình

Có một vài cách khác nhau để bảo vệ máy tính bảng của quý vị.

- Quý vị sẽ nhìn thấy kiểu Khóa màn hình ở phía trên màn hình, hãy vuốt hàng chữ bên dưới nó.
- Cài đặt này không bảo vệ máy tính bảng của quý vị. Nhấn vào nó và chọn giải pháp tốt hơn.
- **3.** Nhấn mã PIN từ danh sách.
- Quý vị cần nhập ít nhất 4 số cho mã PIN, nhưng sáu số sẽ khiến mã PIN khó đoán hơn và an toàn hơn.
- 5. Sử dụng bàn số để nhập mã PIN sáu số mới của quý vị.
- 6. Có thể việc nhấn OK mỗi lần quý vị nhập mã PIN khá bất tiện, vì vậy quý vị hãy nhấn Xác nhận mã PIN chứ không nhấn OK để tránh việc này.

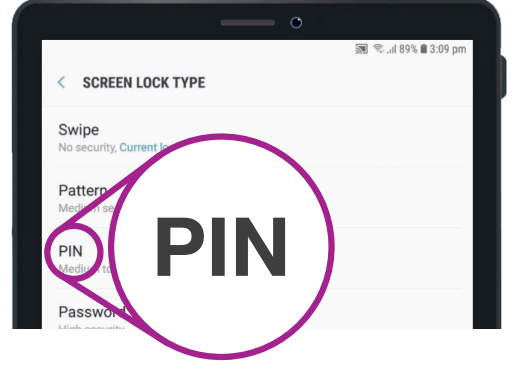

Mã PIN là một trong những cách quý vị có thể sử dụng để bảo mật máy tính bảng của mình

7. Máy tính bảng của quý vị muốn đảm bảo là quý vị nhớ mã PIN của mình, vì vậy hãy nhập lại mã PIN và nhấn Hoàn thành. Bây giờ máy tính bảng và thông tin cá nhân của quý vị được bảo vệ bởi mã PIN mới của quý vị.

# Kiểm tra mã PIN mới của quý vị

Bây giờ chúng ta hãy cùng nhau kiểm tra mã PIN mới của quý vị để chắc chắn là nó hoạt động.

- Nhấn vào nút Nguồn trên máy tính bảng để màn hình tối lại. Đừng giữ nút này quá lâu, nếu không máy tính bảng của quý vị có thể tắt hoàn toàn.
- Nhấn 1 lần vào nút Nguồn để đánh thức máy tính bảng của quý vị dậy. Màn hình Khóa sẽ xuất hiện và yêu cầu quý vị nhập mã PIN.
- Hãy cẩn thận nhập từng số trong mã PIN của quý vị. Nếu quý vị nhập mã PIN không đúng, máy tính bảng sẽ yêu cầu quý vị làm lại.

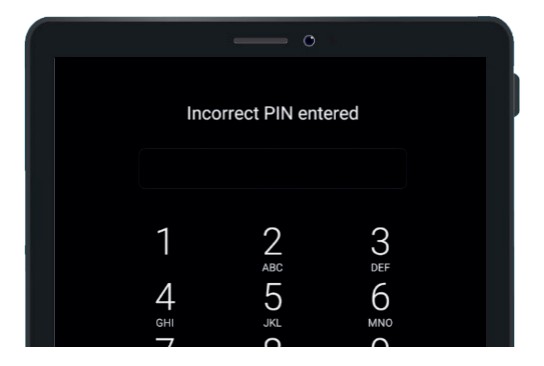

Máy tính bảng của quý vị hiển thị khi quý vị nhập sai mã PIN

- **4.** Nếu quý vị nhập mã PIN sai quá nhiều lần liên tục, mọi thứ trong máy tính bảng có thể bị xóa! Việc sao lưu máy tính bảng của quý vị có thể khôi phục lại toàn bộ nội dung và các cài đặt của quý vị nếu điều này xảy ra, và quý vị có thể học về vấn đề này trong một hướng dẫn khác.
- 5. Sau khi quý vị nhập đúng mã PIN, máy tính bảng sẽ mở khóa và hiển thị màn hình quý vị đã mở cuối cùng và quý vị có thể sử dụng máy tính bảng của mình.

#### Cài đặt bảo mật bằng vân tay

Dấu vân tay của quý vị có thể mở khóa máy tính bảng nhanh và thuận tiện hơn so với mã PIN. Tuy nhiên, quý vị vẫn cần mã PIN để bảo mật thông tin của mình. Mã PIN của quý vị luôn có thể mở khóa máy tính bảng, ngay cả khi bảo mật vân tay được cài đặt.

- Để cài đặt bảo mật vân tay, hãy tìm và mở ứng dụng Cài đặt như quý vị đã làm trước đó trong hướng dẫn này.
- Từ thư mục Cài đặt, tìm lựa chọn Khóa màn hình và bảo mật rồi nhấn vào nó. Sau đó tìm Quét vân tay và nhấn vào nó.
- 3. Để bảo mật, máy tính bảng của quý vị sẽ yêu cầu quý vị nhập mã PIN. Bây giờ hãy nhập mã PIN của quý vị để xác nhận rằng chính quý vị đang quét vân tay của mình, chứ không phải ai khác.
- Việc cài đặt vân tay sẽ mất một vài phút, vì quý vị sẽ cần quét vân tay ở nhiều vị trí khác nhau. Giờ hãy sẵn sàng làm việc này.
- 5. Tìm máy quét vân tay trong máy tính bảng của quý vị. Tùy thuộc vào đời máy tính bảng của quý vị, máy quét có thể ở gần camera mặt sau máy tính bảng, hoặc nó có thể được cài đặt sẵn vào nút Home. Máy tính bảng của quý vị sẽ thể hiện một bức hình hoặc hình động để cho quý vị biết máy quét ở đâu.

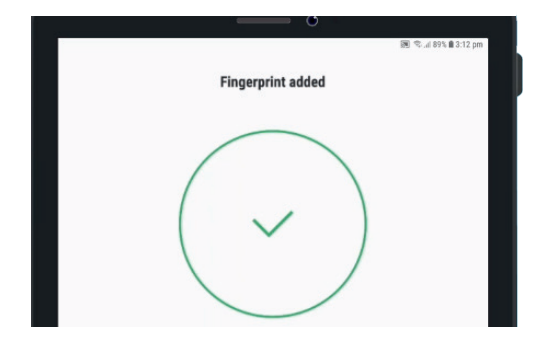

Máy tính bảng sẽ sử dụng máy quét cài đặt sẵn để đăng ký vân tay của quý vị

- 6. Máy tính bảng của quý vị cũng sẽ thể hiện một hình động để cho quý vị biết cách đặt và di chuyển ngón tay trên máy quét để quét vân tay đúng cách. Hãy làm theo hướng dẫn cho tới khi máy tính bảng báo vân tay của quý vị đã được đăng ký.
- 7. Khi việc đăng ký hoàn tất, máy tính bảng sẽ hỏi quý vị có muốn đăng ký thêm ngón tay khác không. Còn bây giờ, hãy nhấn Hoàn thành để tiếp tục.
- Bởi vì đây là vân tay đầu tiên quý vị đăng ký, máy tính bảng sẽ hỏi liệu quý ví có muốn bật Mở khóa vân tay hay không. Việc này cần thiết để quý vị có thể mở khóa máy tính bảng bằng vân tay của quý vị. Nhấn Bật lên.
- **9.** Bây giờ máy tính bảng đã được cài đặt bảo mật bằng vân tay.

#### Kiểm tra vân tay của quý vị

Bây giờ chúng ta hãy cùng mở khóa máy tính bảng bằng vân tay của quý vị.

- Nhấn vào nút nguồn ở mặt bên của máy tính bảng để màn hình tối lại. Đừng ấn và giữ quá lâu, nếu không máy tính bảng của quý vị có thể tắt hoàn toàn.
- 2. Nhấn nút nguồn một lần nữa. Màn hình Khóa sẽ xuất hiện.
- 3. Quý vị có thể vuốt ngón tay để chuyển sang màn hình yêu cầu mã PIN của quý vị, hoặc giữ ngón tay trên nút cảm ứng để mở khóa máy tính bảng của quý vị. Đó phải chính là ngón tay quý vị đã đăng ký với máy quét vân tay.
- **4.** Khi máy tính bảng mở khóa và hiện thị màn hình quý vị sử dụng lần cuối cùng, quý vị có thể bỏ ngón tay khỏi máy quét.

Quý vị làm tốt lắm. Bây giờ quý vị đã biết cách bảo vệ dữ liệu và thông tin cá nhân trên máy tính bảng của mình bằng mã PIN và vân tay của quý vị.

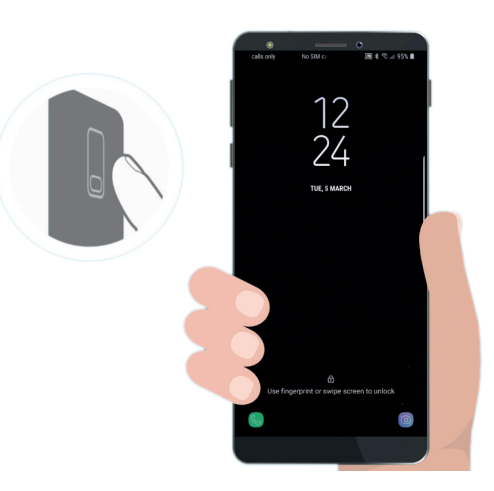

Bảo mật bằng vân tay có thể nhanh hơn và thuận tiện hơn là mã PIN